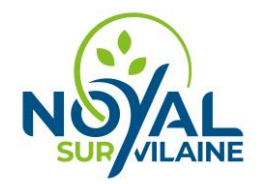

## Demande de réservation d'un équipement communal :

## Aller sur le site : <u>https://salle.3douest.com/internaute.php?module=noyalsurvilaine</u>

Cliquer sur : DEMANDE RESERVATION

| Juille   | t<br>L  | <b>~</b><br>M | 202<br>M | 3 ¥     | <<br>v  | s :     |         |       | 7 31                 | 31+ 365+                | •                           |            |              |                 |                | Toute       | s les infrastruc | tures 🗸 🛇                   | •                        |                       |                 |        |
|----------|---------|---------------|----------|---------|---------|---------|---------|-------|----------------------|-------------------------|-----------------------------|------------|--------------|-----------------|----------------|-------------|------------------|-----------------------------|--------------------------|-----------------------|-----------------|--------|
| 26       | -       |               |          | -       | -       | 1       | 2       |       | Planning du ma       | rdi 04/07/2023 -        | - Toutes les infra          | structures |              |                 |                |             |                  |                             |                          |                       |                 |        |
| 27<br>28 | 3<br>10 | 4<br>0 11     | 5<br>12  | 6<br>13 | 7<br>14 | 8<br>15 | 9<br>16 |       | Atelier d'à<br>côté  | Comp                    | olexe sportif He            | rmine      | Complexe spo | ortif Korrigans |                | Complexe sp | ortif Nominoë    |                             |                          |                       | Comple          | exe sj |
| 29       | 17      | 7 18          | 19       | 20      | 21      | 22      | 23      |       | Salle<br>polyvalente | Salle de<br>musculation | Salle d'activités<br>douces | Gymnase    | Mezzanine    | Gymnase         | Salle de danse | Dojo        | Gymnase          | Salle de tennis<br>de table | Terrain de<br>football A | Piste<br>d'athlétisme | Salle de tennis | Es     |
| 30       | 24      | 4 25          | 26       | 27      | 28      | 29      | 30      | 07h00 |                      |                         |                             |            |              |                 |                |             |                  |                             |                          |                       |                 |        |
| 31       | 31      | L             |          |         |         |         |         | 08h00 |                      |                         |                             |            |              |                 |                |             |                  |                             |                          |                       |                 |        |
|          |         |               |          |         |         |         |         | 09h00 |                      |                         |                             |            |              |                 |                |             |                  |                             |                          |                       |                 |        |
| (        |         | Ľ             | 4        |         |         | ١       |         | 10h00 |                      |                         |                             |            |              |                 |                |             |                  |                             |                          |                       |                 |        |
| DE       | :MAI    | NDE           | RÉSE     | RVA     | TION    |         |         | 11h00 |                      |                         |                             |            |              |                 |                |             |                  |                             |                          |                       |                 |        |
|          |         | F             | 見        |         |         |         |         | 12h00 |                      |                         |                             |            |              |                 |                |             |                  |                             |                          |                       |                 |        |
|          | N       | NON           | СОМ      | PTE     |         |         |         | 13h00 |                      |                         |                             |            |              |                 |                |             |                  |                             |                          |                       |                 |        |
|          |         |               |          |         |         |         |         | 14h00 |                      |                         |                             |            |              |                 |                |             |                  |                             |                          |                       |                 |        |
|          |         |               |          |         |         |         |         | 15h00 |                      |                         |                             |            |              |                 |                |             |                  |                             |                          |                       |                 |        |
|          |         |               |          |         |         |         |         | 16h00 |                      |                         |                             |            |              |                 |                |             |                  |                             |                          |                       |                 |        |
|          |         |               |          |         |         |         |         | 17h00 |                      |                         |                             |            |              |                 |                |             |                  |                             |                          |                       |                 |        |
|          |         |               |          |         |         |         |         | 18h00 |                      |                         |                             |            |              |                 |                |             |                  |                             |                          |                       |                 |        |

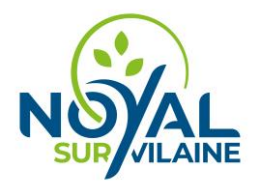

| Connexion         | Détails manifestation                  | Réservation                                                | Détails client                             | Documents | Récapitulatif demande |
|-------------------|----------------------------------------|------------------------------------------------------------|--------------------------------------------|-----------|-----------------------|
|                   | Pour vol                               | is connecter ou créer votre compte, mer<br>xxxxx@gmail.com | ci de saisir votre mail:                   |           |                       |
| 1. Indiquer votre | adresse mail ici et cliquer sur « Suiv | ant ».                                                     | AIDE VALIDER                               |           | ← PRÉCEDENT SUIVANT → |
|                   | Détails manifestation                  | Réservation                                                | Détails client                             | Documents | Récapitulatif demande |
|                   |                                        | Vous n'êtes pas client, cliquez sur si                     | uivant pour réserver et créer votre compte | 0         |                       |

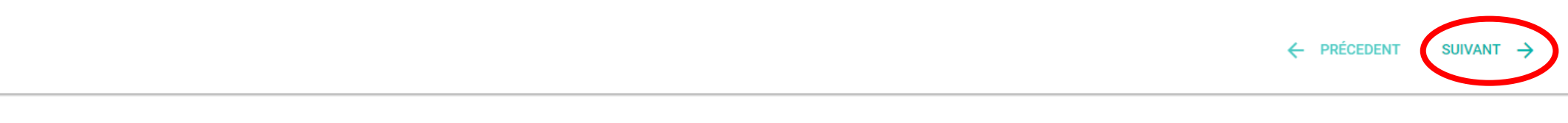

| 2. Cliquer sur suivant pour créer un |  |
|--------------------------------------|--|
| compte                               |  |

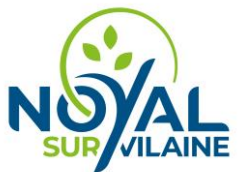

# SUR VILAINE Pré-réservation de salle - Mairie de Noyal sur Vilaine

| Vous êtes<br>Sélectionner un type de client      | 9                          | •                                                               |
|--------------------------------------------------|----------------------------|-----------------------------------------------------------------|
| Veuillez renseigner le type de client            |                            |                                                                 |
| Titre de la manifestation *                      |                            |                                                                 |
| Nature de la manifestation *<br>- Sélectionner - |                            | •                                                               |
| La manifestation est-elle gratuite pour les      | participants ?             |                                                                 |
| NON OUI                                          |                            |                                                                 |
| La manifestation est-elle ouverte au publi       | c ?                        | 3. Compléter les cases avec les informations de votre organisme |
| NON OUI                                          |                            | ainsi qu'à votre demande de réservation.                        |
| Local souhaité * 🚺                               |                            |                                                                 |
| Atelier d'à côté                                 | Complexe sportif Hermine   |                                                                 |
| O Complexe sportif Korrigans                     | O Complexe sportif Nominoë |                                                                 |
| O Complexe sportif Paul Ricard                   | O Maison des sports        |                                                                 |
| Salle ADMR                                       | Salle du clos paisible     |                                                                 |
| Salle les Lavandières                            | O Salle La parenthèse      |                                                                 |
| Théâtre de la gare                               |                            |                                                                 |

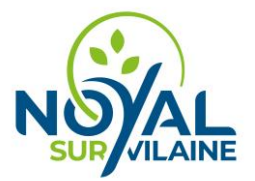

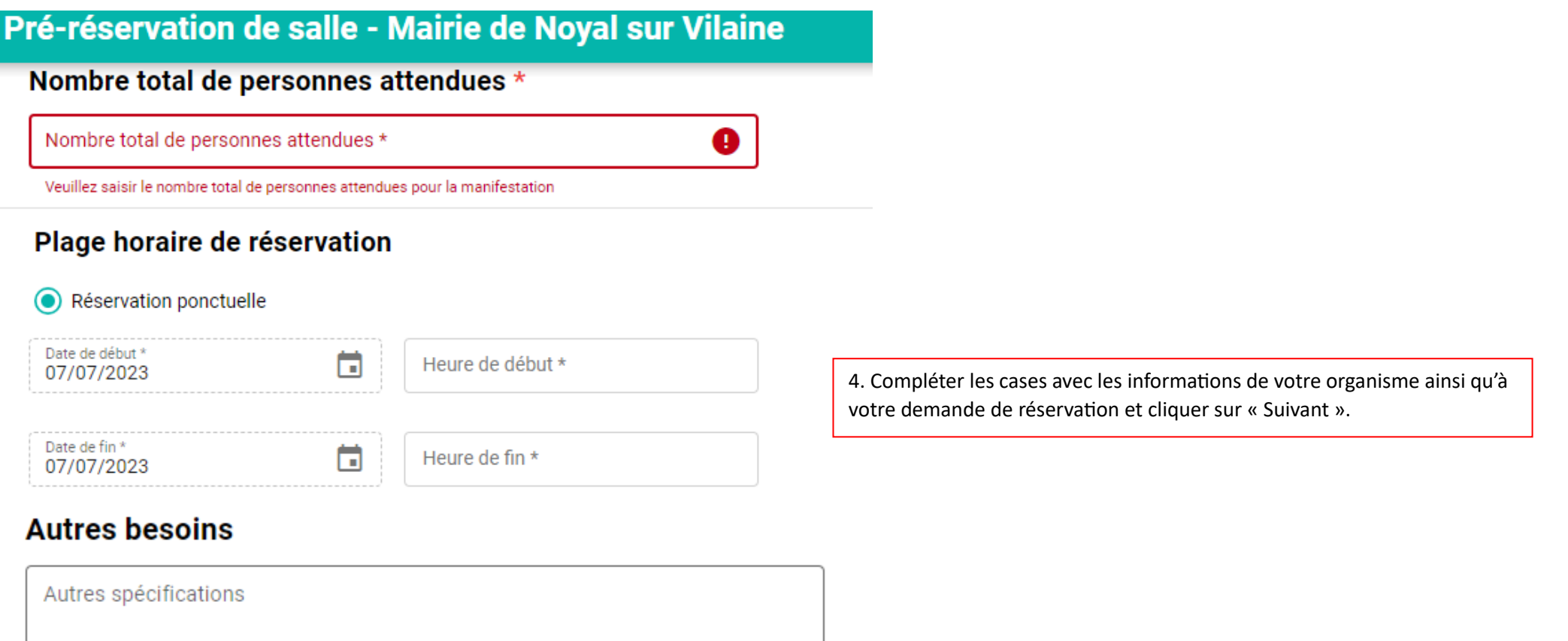

Demande visible sur le planning ?

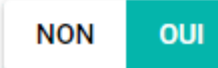

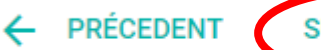

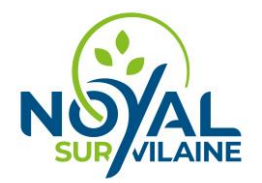

| 5. Indiquer<br>Ces informa | vos informations personnelles et de la s<br>ations ne seront à remplir qu'une seule f | onnelles et de la structure.<br>Iplir qu'une seule fois lors de la première réservation, pour la création de votre compte. |                |             |                     |  |  |  |  |
|----------------------------|---------------------------------------------------------------------------------------|----------------------------------------------------------------------------------------------------|----------------|-------------|---------------------|--|--|--|--|
| Connexion                  | Détails manifestation                                                                 | Réservation                                                                                                    | Détails client | 🙃 Documents | Récapitulatif deman |  |  |  |  |
|                            | SIREN/SIRET (Asso                                                                     | ociation ou entreprise)                                                                                                    |                |             |                     |  |  |  |  |
|                            | Informations p                                                                        | ersonnelles                                                                                                    |                |             |                     |  |  |  |  |

-

Civilité (\*)

Nom (\*)

Prénom (\*)

Fonction (\*)

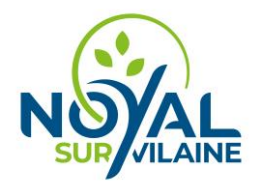

#### Adresse

| Ville *<br>35530 NOYAL-SUR-VILAINE | • |
|------------------------------------|---|
|                                    |   |

-

Adresse \*

Adresse2

Adresse3

### Coordonnées de contact

Au moins un des deux numéros de téléphone doit être saisi:

Téléphone

Portable

Mail xxxxx@gmail.com

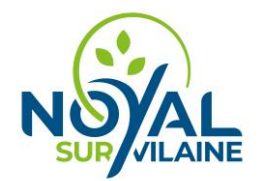

### Personne morale

Entité représentée (raison sociale) (\*)

SIREN (\*)

Site web

N° RNA

INSEE

N° enregistrement préfecture (Associations)

Date enregistrement préfecture (Associations)

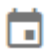

N° agrément jeunesse et sport (Assoc. sportives)

Code service Chorus Pro

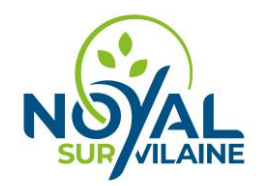

### Assurance

 Compagnie d'assurance

 N° police d'assurance

 Date début assurance

 Date échéance assurance

 Image: Compagnie d'assurance

## Ajout de documents optionnels

6. Si vous souhaitez compléter la demande avec une attestation d'assurance par exemple, le document sera à déposer ici. Cliquer ensuite sur « Suivant »

Cliquez sur le signe '+' pour ajouter des documents à la demande.

Une fois le document chargé, la poubelle qui apparait à droite du nom du document permet le supprimer de la liste.

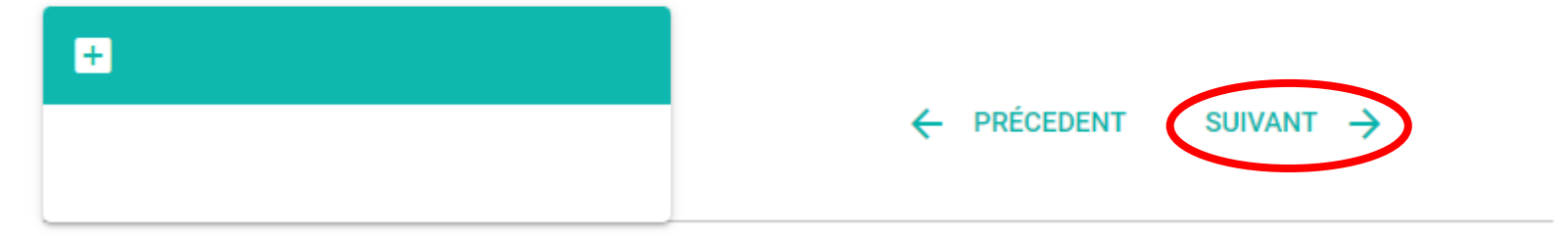

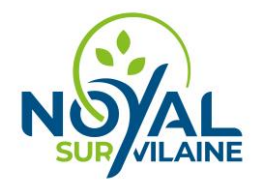

7. Vous recevrez un récapitulatif de votre demande de réservation par mail.

La collectivité recevra suite à votre demande de réservation un récapitulatif, lors de la validation de la réservation par un agent communal, votre compte sera effectif.

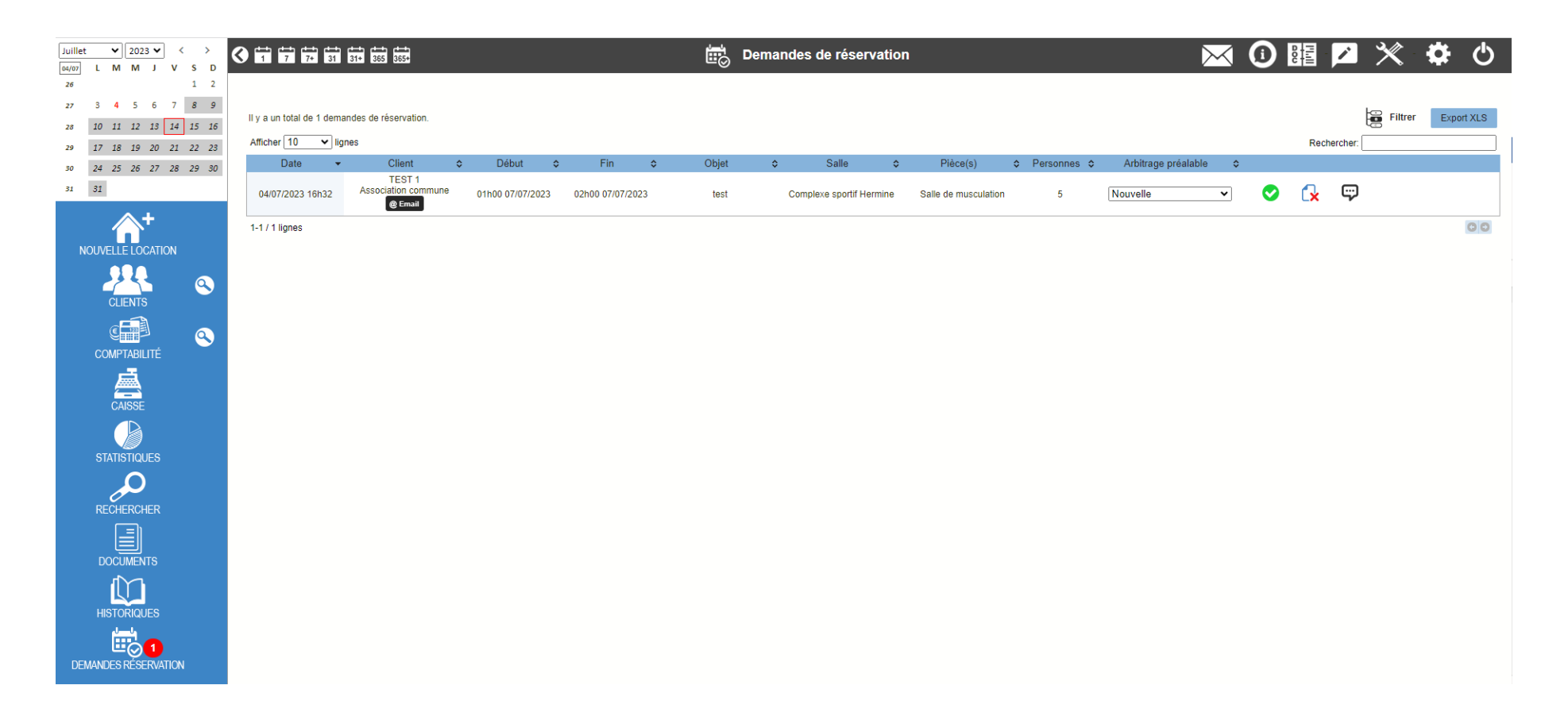

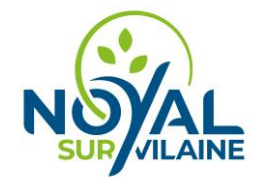

Suite à validation de votre réservation par un agent communal, vous allez pouvoir créer votre compte, vous arriverez donc à l'étape finale : Cliquer sur le lien suivant : <u>https://reservation-salle.3douest.com/noyalsurvilaine?go=account</u>

# Pré-réservation de salle - Mairie de Noyal sur Vilaine

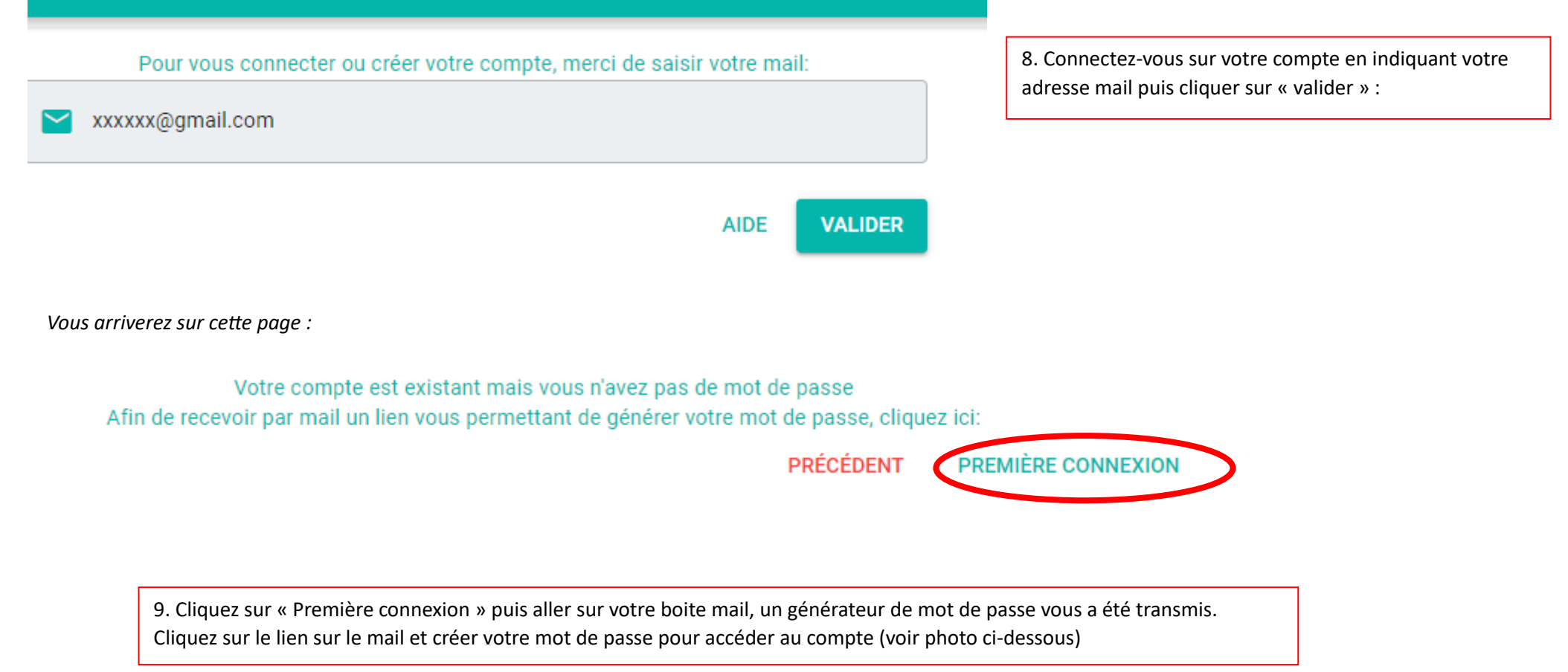

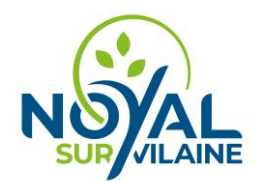

[Logiciel de réservation de salle - Mairie de Noyal sur Vilaine] Demande de nouveau mot de passe 🛛 🖉 🗸

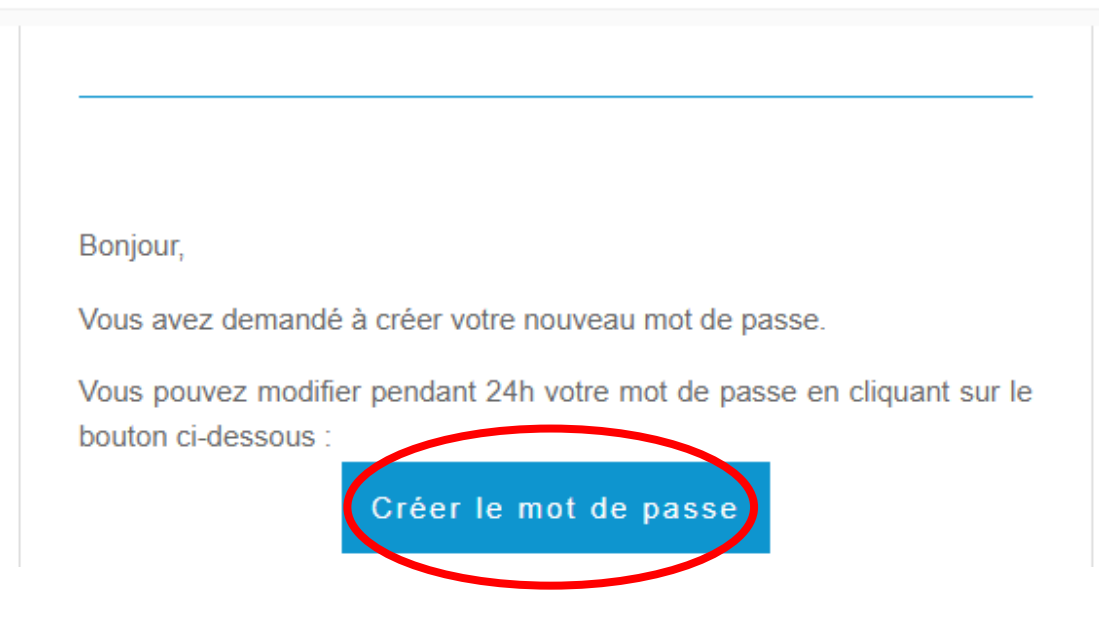

Cela vous renvoi sur le site pour créer votre mot de passe : photo ci-dessous

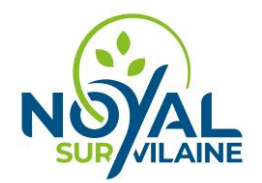

#### Je crée mon nouveau mot de passe

| Saisir un mot de passe                                                                                                    |  |  |  |  |  |
|----------------------------------------------------------------------------------------------------|--|--|--|--|--|
|                                                                                                    |  |  |  |  |  |
| Nouveau mot de passe                                                                                                    |  |  |  |  |  |
| Onfirmer le mot de passe                                                                                                    |  |  |  |  |  |
| Votre mot de passe doit comprendre : VALIDER ><br>8 caractères minimum<br>1 minuscule<br>1 caractère spécial<br>1 chiffre<br>Les 2 mots de passes saisis sont identiques |  |  |  |  |  |
| Ou                                                                                                    |  |  |  |  |  |
| Générer un mot de passe automatiquement                                                                                                    |  |  |  |  |  |
| Ou                                                                                                    |  |  |  |  |  |

Choix 1 : Vous le personnalisez avec un mot de passe qui contient au moins :

- 8 caractères,
- 1 minuscule,
- 1 majuscule,
- 1 caractère spécial (;#&@.!/...),
- 1 chiffre,

Vous devrez ensuite recopier le mot de passe et ils doivent être identiques. En cliquant sur l'œil, vous pouvez voir ce qui est écrit pour éviter des erreurs de saisie. **Toutes les coches passeront au vert si tous les critères sont remplis**. Vous pouvez ensuite valider.

<u>Choix 2 :</u> Vous demandez que le système génère un mot de passe pour vous en respectant les consignes du choix 1 et vous le validez.

#### Choix 3 : À partir d'une phrase

Générer un mot de passe à partir d'une phrase

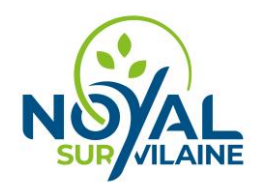

# Pré-réservation de salle - Mairie de Noyal sur Vilaine

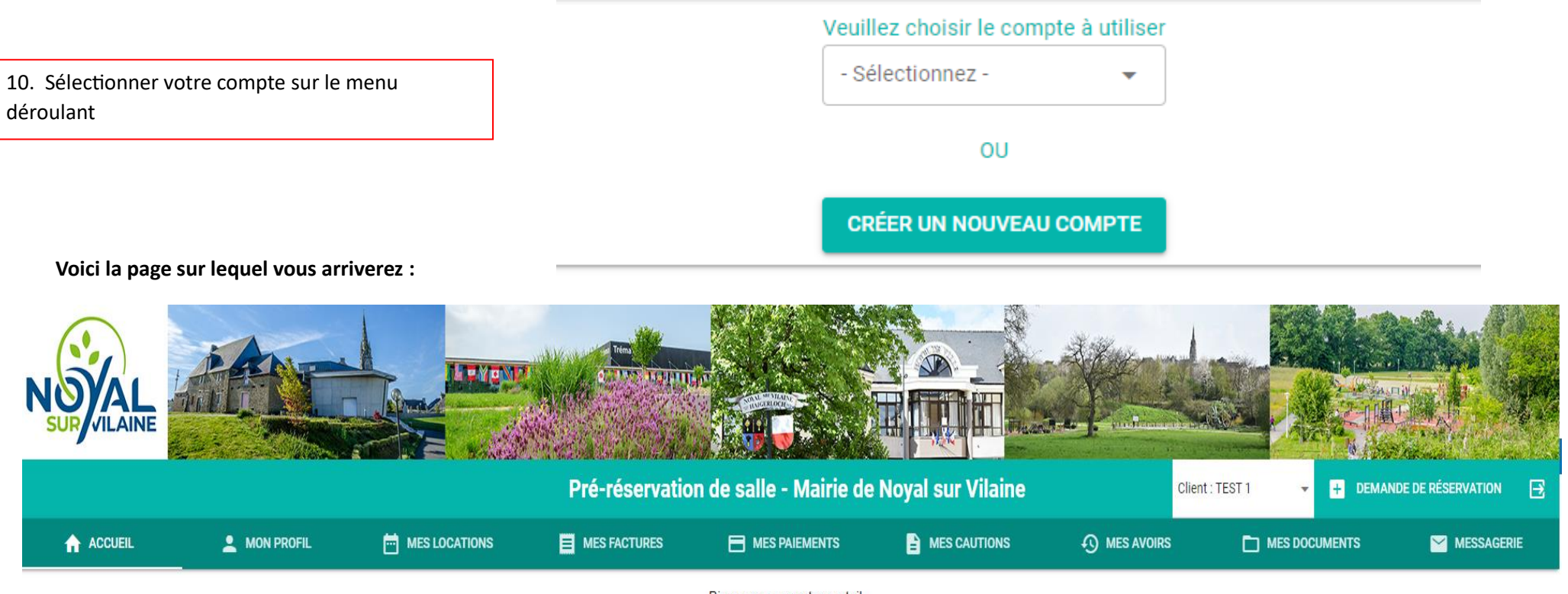

Bienvenue sur votre portail.

Pour faciliter votre quotidien, la Mairie de Noyal Sur Vilaine modernise ses services avec ce portail en vous permettant d'accéder 24h/24 et 7j/7 à toutes vos informations :

vos données personnelles
 vos locations de salles/matériels
 vos factures/paiements/cautions
 vos documents (attestation d'assurance, etc.)

Ce portail vous permet également de faire vos demandes de réservation, des demandes d'annulations de location, de contacter nos différents services via la rubrique contact.

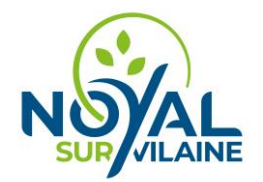

Dans la partie « Mon profil », vous aurez toutes les informations relatives à vos in informations personnelles et à l'organisme.

Dans la partie « Mes locations », vous trouverez toutes vos demande de réservations.

Dans la partie « Mes factures », « Mes paiement », « Mes cautions », « Mes avoirs », vous y trouverez vos document de reçu, facture et autres

Dans la partie « Mes documents », seront indiqué vos documents lié à la réservation des salles

Dans la partie « Messagerie », vous pouvez nous envoyer un mail pour toute demande d'informations complémentaires

Pour toute question complémentaires vous pouvez contacter la mairie à l'adresse mairie@noyalsurvilaine.fr ou par téléphone au 02 99 04 13 13.